# 【学生评价】能力素养申报操作手册

学生在校可通过网址(http://sss.zju.edu.cn)登录系统,如下图所示:

| 新ジス、学<br>ZHEJIANG UNIVERSITY 学生工作管理信 | 息系统 |
|--------------------------------------|-----|
|                                      |     |

©1999-2017 💱 正方软件股份有限公司 版权所有 Ver 5.18.26

用自己的统一身份认证登录即可,登陆后如下图所示:

| ZHEJIANG UNI                            | 、 学<br>学生工作管理<br>VERSITY   | 里信息系统                                | →欢迎您! 注销                                                                                                    |
|-----------------------------------------|----------------------------|--------------------------------------|----------------------------------------------------------------------------------------------------|
| 首页  学生信息  评奖评                           | 平优   学生资助   助学贷款   勤工助     | 的学 学生评价 日常事务 系统维                     | 护   问卷调查                                                                                                    |
| 我的应用(3) 编辑                              | 通知通告                       | MORE>                                | 《 个人信息 您有 条 消息未读                                                                                                  |
| 学生评奖       面建生申         学生谈助       学生谈助 |                            |                                      | 学号:                                                                                                    |
|                                         | ◆ 办结申请 MORE≫ . 「白ナロ注】□並退回。 | ◆ 下载支区 MDRE≫ ● 英语言状国家が学会工作将表         | ◆ 联系方式<br>************************************                                                                    |
|                                         |                            | ■ <u>mm</u> mUH#系火ナ业上I-F相利<br>•<br>• | →土20世紀か公室:852/0580<br>学生处学生 淡動中心:88206586<br>学生处学生思想執育中心:88206588<br>学生处心理健康執育办公室:88206284<br>学生处動工助学办公室:88206585 |
|                                         | ©1999-2017 🗫 Æ             | 方软件股份有限公司 版权所有 Ver 5.18.2            | 6                                                                                                    |

找到【学生评价】功能模块并点击,学生只有自主申请、评价结果两个菜单,如下图所示:

|        | JANG U<br>息   ii | ノ<br>JNIVE<br>P柴评仇 | ERSITY<br>t 学生资助        | <b>学生工作</b> | 管理信息系约       | <b>充</b><br>日常事务 | 系统维护 问卷调查                            | ≻⊠        | 迎您! 注销 |
|--------|------------------|--------------------|-------------------------|-------------|--------------|------------------|--------------------------------------|-----------|--------|
| 学生评价   | *                | <b>@</b> \$        | 购当前位置: 学                | 生评价-学生评价    | -自主申请        |                  |                                      |           |        |
| ▶ 自主申请 | 0                | +                  | 申请 关 删除                 | 🦯 修改 📂      | 提交 ┢ 撤销 🕛 流種 | 星跟踪 📑 导出         |                                      |           |        |
| ▶ 评价结果 | 0                |                    | 学号:                     | 姓           | 名: 💼         |                  |                                      |           |        |
|        |                  |                    | 自主申请列表                  |             |              |                  |                                      |           |        |
|        |                  |                    | 学号                      | 姓名          | 学院           | 学年               | 项目名称                                 | 项目类别      | 审核状态   |
|        |                  |                    |                         |             | 求是学院丹青学园     | 2017-2018        | 1111                                 | 能力素养-对外交流 | 已退回    |
|        |                  |                    |                         |             | 求是学院丹青学园     | 2017-2018        | 2017-2018学年参与志<br>愿者活动20(含)-50<br>小时 | 能力素养-公益服务 | 审核中    |
|        |                  | 第                  | 1 / <mark>1</mark> 页,每页 | 显示 10 ▼ 条 / | 共 2 条记录      |                  |                                      | 首页上一页下    | 一页 末页  |

# 一、自主申请

学生只能申请能力素养相关类别的项目,项目名称为自己参加活动的名称。 能力素养分为5个类别,分别为:能力素养-创新创业、能力素养-对外交流、能力素养-公益服 务、能力素养-社会工作、能力素养-文体活动。学生点击申请按钮并填写相关信息,如下图所示:

| <ul> <li>デザ<br/>ZHEJI</li> <li>首页 学生信頼</li> </ul> | ジョ<br>ANG U<br>副   详 | ノ<br>JNIVE<br>P奖评サ | ERSITY<br>:  学生资助 | <b>学生工作</b> | 管理信息系约               | <b>在</b><br>日常事务 | 系統維护 问卷调查                            | <b>→</b> \$\$ | 迎您! 注销 |
|---------------------------------------------------|----------------------|--------------------|-------------------|-------------|----------------------|------------------|--------------------------------------|---------------|--------|
| 学生评价                                              | *                    | <b>@</b> 1         | 购当前位置: 学          | 生评价-学生评价    | ·白主中法 点击             |                  |                                      |               |        |
| ▶ 自主申请                                            | 0                    | +                  | 申请 关 删除           | 🦯 修改 皆      | 提交 🍃 撤销 🕒 流移         | 毀踪 📑 导出          |                                      |               |        |
| ▶ 评价结果                                            | 0                    |                    | 学号:               | 姓           | 名: 💼                 |                  |                                      |               |        |
|                                                   |                      |                    | 自主申请列表            |             |                      |                  |                                      |               |        |
|                                                   |                      |                    | 学号                | 姓名          | 学院                   | 学年               | 项目名称                                 | 项目类别          | 审核状态   |
|                                                   |                      |                    | 11                | <b>11</b>   | 求是学院丹青学园             | 2017-2018        | 1111                                 | 能力素养-对外交流     | 已退回    |
|                                                   |                      |                    | 3                 |             | 求是学院丹青学园             | 2017-2018        | 2017-2018学年参与志<br>愿者活动20(含)-50<br>小时 | 能力素养-公益服务     | 审核中    |
|                                                   |                      | 第                  | 1 / 1页,每页图        | 記示 10 ▼条 /  | 共 <mark>2</mark> 条记录 |                  |                                      | 首页 上—页 下-     | -页 末页  |

#### 【申请】

点击申请按钮,填写完信息即可。

按规则填写完信息后, 右下方有3个按钮: 保存草稿、提交申请、关闭

1、保存草稿:填写完申请信息点击保存草稿按钮,信息并没有提交给相关老师审核,此时 主页面的审核状态显示为【未提交】。

2、提交申请:把填写好的信息提交给相关老师审核,此时主页面的审核状态显示为【审核 中】。

3、关闭:关闭当前页面,所有填写的信息无效。 如下图所示:

| 自主申请                         |                                                                                          |              | □ × □        |
|------------------------------|------------------------------------------------------------------------------------------|--------------|--------------|
| 🍃 自主申请                       |                                                                                          | 🥒 学号不需       | 需要填写         |
| *项目名称                        |                                                                                          | *指导部门        |              |
| *项目类别                        | 请选择项目类别 🔻                                                                                | *参与时间        |              |
| *参与人(学号)                     | ·····                                                                                    | <b>*</b> 学年  | <b></b>      |
| *短学期                         | 请选择短学期 ▼                                                                                 |              |              |
| 负责人                          |                                                                                          | 负责人<br>联系方式  |              |
| 指导老师                         |                                                                                          | 指导老师<br>联系方式 |              |
| *附件上传                        | 选择文件<br>提示: 1.请选择 png,gif,jpg,zip,rar,doc,docx #<br>2.请上传不超过 10 M的文件!<br>3.上传文件数不超过 3 个! | 备式的文件!       |              |
| 申请理由<br><mark>(限200字)</mark> |                                                                                          |              |              |
| " * "为必填项                    |                                                                                          |              | 保存草稿 提交申请 关闭 |

## 【删除】

只能删除审核状态为【未提交】的数据,如下图所示:

| THE.             | JIANG L | 大 婆<br>JNIVERSITY                     | 学生工          | 作管理信息系统                  | 充         |                                      | <u></u>   | 欢迎您! 注销 |
|------------------|---------|---------------------------------------|--------------|--------------------------|-----------|--------------------------------------|-----------|---------|
| 首页 学生信           | 謥   译   | 呼奖评优 学生资助                             | 助学贷款         | 勤工助学 学生评价                | 日常事务      | 系统维护 问卷调查                            |           |         |
| 学生评价             | *       | 🏠 您的当前位置:                             | 学生评价-学生i     | 平价-自主申请                  |           |                                      |           |         |
| ▶ 自主申请<br>▶ 评价结果 | 0<br>0  | + 申请 × 刪 ∀: ○ 自主! 青列:                 | 余 🦯 修改 [<br> | 🧳 提交 🍅 撤销 🕚 流<br>姓名: 🏨   | 程跟踪 📑 导出  |                                      |           |         |
|                  |         | □ 学母                                  | 姓名           | 学院                       | 学年        | 项目名称                                 | 项目类别      | 审核状态    |
|                  |         |                                       |              | 求是学院丹青学园                 | 2017-2018 | 1111                                 | 能力素养-对外交流 | 已退回     |
|                  |         |                                       |              | 求是学院丹青学园                 | 2017-2018 | 2017-2018学年参与志<br>愿者活动20(含)-50<br>小时 | 能力素养-公益服务 | 审核中     |
|                  |         |                                       |              | 求是学院丹青学园                 | 2017-2018 | 2017校梦想杯篮球赛                          | 能力素养-文体活动 | 未提交     |
|                  |         | 第 <mark>1</mark> / <mark>1</mark> 页,每 | 5显示 10 ▼     | 条 / 共 <mark>3</mark> 条记录 |           |                                      | 首页 上—页 1  | 一页 末页   |

#### 【修改】

只能修改审核状态为【未提交】、【已退回】的数据,如下图所示:

| 新ジスタ<br>ZHEJIANG UNIVERSITY 学生工作管理信息系统                                                                                                    |                                     |             |                 |                                      |                   |                     |  |  |  |  |  |  |
|----------------------------------------------------------------------------------------------------|-------------------------------------|-------------|-----------------|--------------------------------------|-------------------|---------------------|--|--|--|--|--|--|
| 首页 学生信息                                                                                                    | 评奖评优 │ 学生资助 │ 助学贷款 │ 勤]             | 工助学 学生评价    | 日常事务            | 系统维护 问卷调查                            |                   |                     |  |  |  |  |  |  |
| 学生评价    ×                                                                                                    | ☆ 您的当前位罢:学生评价-学生评价-自主               | 主申请         |                 |                                      |                   |                     |  |  |  |  |  |  |
| ▶ 自主申请                                                                                                    | <b>十</b> 申请 🗙 删除 🖊 修改 嬁 提交          | 5 🤷 撤销 🕛 流程 | 觀踪 📑 导出         |                                      |                   |                     |  |  |  |  |  |  |
| ▶ 评价结果 🔹 🤇                                                                                                    | 学号: 姓名:                             |             |                 |                                      |                   |                     |  |  |  |  |  |  |
|                                                                                                    |                                     |             |                 | atten bath                           | -T                | and the first state |  |  |  |  |  |  |
|                                                                                                    | □ 字号 姓名 字<br>□ ······· ★            | 院           | 字年<br>2017-2018 | 项目名称<br>1111                         | 项目类别<br>能力麦美-动协态流 | 申核状态                |  |  |  |  |  |  |
|                                                                                                    |                                     | 是学院丹青学园     | 2017-2018       | 2017-2018学年参与志<br>愿者活动20(含)-50<br>小时 | 能力素养-公益服务         | 軍核中                 |  |  |  |  |  |  |
|                                                                                                    | - 🛄 💷 🔪 🗰 🛪                         | 是学院丹青学园     | 2017-2018       | 2017校梦想杯篮球赛                          | 能力素养-文体活动         | 未提交                 |  |  |  |  |  |  |
|                                                                                                    | 第 1 / 1页,每页显示 10 ▼条 / 共 3           | 条记录         |                 |                                      | 首页上一页下            | 一页 末页               |  |  |  |  |  |  |
| 修改自主申请                                                                                                    |                                     |             |                 |                                      |                   |                     |  |  |  |  |  |  |
| 🍃 自主申请                                                                                                    |                                     |             |                 |                                      |                   |                     |  |  |  |  |  |  |
| *项目名称                                                                                                    | 2017校梦想杯篮球赛                         |             | *指导部)           | 7 求是学院丹                              | 青学 <mark>园</mark> |                     |  |  |  |  |  |  |
| *项目类别                                                                                                    | 能力素养-文体活动                           | ]           | *参与时间           | 2018-01-01                           |                   |                     |  |  |  |  |  |  |
| *参与人(学号)                                                                                                    |                                     |             | *学              | ₹ 2017-2018                          | •                 | · _                 |  |  |  |  |  |  |
| *短学期                                                                                                    | 夏 •                                 | ]           |                 |                                      |                   |                     |  |  |  |  |  |  |
| 负责人                                                                                                    | 张茜茜                                 |             | 负责人<br>联系方式     | t 152518688                          | 99                |                     |  |  |  |  |  |  |
| 指导老师                                                                                                    | 刘明全                                 |             | 指导老/<br>联系方:    | 市 1510957243                         | 35                |                     |  |  |  |  |  |  |
| *附件上传       选择文件       未选择任何文件         提示: 1.请选择 png,gif,jpg,zip,rar,doc,docx 格式的文件!         2.请上传不超过 10 M的文件!         3.上传文件数不超过 3 个!         删除 下载 预览 烟花.jpg |                                     |             |                 |                                      |                   |                     |  |  |  |  |  |  |
| 申请理由<br><mark>(限200字)</mark>                                                                                                    | 申请理由<br>(限200字)     本人已参与,有活动文件盖章说明 |             |                 |                                      |                   |                     |  |  |  |  |  |  |
| "* "为必填项                                                                                                    |                                     |             |                 | 保存草稿                                 | 提交申请              | 关闭                  |  |  |  |  |  |  |

【提交】

只能提交审核状态为【未提交】、【已退回】的数据,勾选数据点击提交按钮即可。

【撤销】

只能撤销审核状态为【审核中】的数据,如果数据已经被学园相关老师审核,信息不能作撤 销操作。

#### 【流程跟踪】

当信息已经提交,学生可勾选记录点击流程跟踪按钮,查看此条信息流程走向,如下图所示:

| THIN 2H    | 有 ジョ<br>EJIANG L | 大学<br>JNIVERSITY        | 学生工作          | 管理信息系统               | 充         |                                      | <b>~</b> ™ > 33 | 迎您! 注销     |
|------------|------------------|-------------------------|---------------|----------------------|-----------|--------------------------------------|-----------------|------------|
| 首页 学生      | E信息   i          | "奖评优 学生资助               | 助学贷款          | 勤工助学 学生评价            | 日常事务      | 系统维护 问卷调查                            |                 |            |
| 学生评价       | *                | 🏠 您的当前位置: 学             | 生评价-学生评价      | -自主申请                |           |                                      |                 |            |
| ▶ 自主申请     | 0                | 🕂 申请 🔀 删除               | 🦯 修改 ይ        | 提交 📂 撤销 🕓 流          | 程跟踪 📑 导出  | 1                                    |                 |            |
| ▶ 评价结果     | •                | 学号: (                   | 姓             | 名:                   |           |                                      |                 |            |
|            |                  | ✓ 目王申请列表 学문             | 杜夕            | 学ic                  | 学在        | 而日夕称                                 | 而日类别            | 审核状态       |
|            |                  |                         | ALTH          | 求是学院丹青学园             | 2017-2018 | 1111                                 | 能力素养-对外交流       | 已退回        |
|            |                  |                         | -             | 求是学院丹青学园             | 2017-2018 | 2017-2018学年参与志<br>原者活动20(含)-50<br>小时 | 能力素养-公益服务       | 审核中        |
|            |                  |                         |               | 求是学院丹青学园             | 2017-2018 | 2017校梦想杯篮球赛                          | 能力素养-文体活动       | 审核中        |
|            |                  | 第 <mark>1/1</mark> 页,每页 | 显示 10 ▼ 条 /   | 共 <mark>3</mark> 条记录 |           |                                      | 首页 上-页 下        | 一页末页       |
| 院 (园)<br>1 | 级                |                         | 校级<br>2       |                      |           |                                      | <b>a</b>        | <b>凌</b> 中 |
| 待审核        | 审核岗<br>审核时       | 位:院(园)<br>问:            | <b>级</b>   审核 | 汉:                   |           |                                      |                 |            |
|            | 审核意              | 见:                      |               |                      |           |                                      |                 |            |
|            |                  |                         |               |                      |           |                                      |                 |            |
|            |                  |                         |               |                      |           |                                      |                 |            |

## 【导出】

点击导出按钮,导出个人申请能力素养相关类别数据,如下图所示:

| 自定义导出配置            |   | 219  |     |                       |      | × |
|--------------------|---|------|-----|-----------------------|------|---|
| 可选择导出列             |   | 已选择导 | 壯列( | (抱曳可以排序)              |      |   |
|                    |   | 学号   | •   | 姓名                    | •    | * |
|                    |   | 性别   | •   | 年级                    | •    |   |
|                    |   | 学院   | •   | 专业                    | •    |   |
|                    |   | 班级   | •   | 学年                    | •    |   |
|                    |   | 分值   | •   | 短学期                   | •    |   |
|                    | < | 项目名称 | •   | 指导部门                  | •    |   |
|                    |   | 项目类别 | •   | 参与时间                  | •    |   |
|                    |   | 负责人  | •   | 负责人联系方式               | •    |   |
|                    |   | 指导老师 | •   | 指导老师联系方式              | •    |   |
|                    |   | 申请理由 | •   |                       |      |   |
|                    |   |      |     |                       |      |   |
| -                  |   |      |     |                       |      | - |
| ● EXCEL表格 		 DBF文件 |   |      | 保存  | <sup>1</sup> 设置并导出 直接 | 妾导 は | Щ |

| A  | В  | С  | D    | E    | F    | G    | H        | 1   | J   | K             | L        | M         | N          | 0   | P           | Q    | R           | S          | Т     | U    |
|----|----|----|------|------|------|------|----------|-----|-----|---------------|----------|-----------|------------|-----|-------------|------|-------------|------------|-------|------|
| 学号 | 姓久 | 性别 | 年級   | 学院   | 专业   | 班级   | 学年       | 分值, | 医学期 | 项目名称          | 指导部门     | 項目类别      | 参与时间       | 負责人 | 负责人联系方式     | 指导老师 | 指导老师联系方式    | 申请理由       |       |      |
|    |    | -  | 2017 | 求是学院 | 财务管理 | 社会科学 | 2017-201 | 5   | ĺ.  | 1111          | 党委学工部    | 能力素养-对外交济 | 2018-06-20 |     |             |      |             |            |       |      |
|    |    |    | 2017 | 求是学院 | 财务管理 | 社会科学 | 2017-201 | 1 3 | Ĺ   | 2017-2018学年参3 | 求是学院丹春学园 | 能力素养-公益服务 | 2018-06-13 |     |             | 陶虹向  | 15157103584 | 2017-2018学 | 年志愿者小 | 时载   |
|    |    |    | 2017 | 求是学院 | 财务管理 | 社会科学 | 2017-201 | 5   | L I | 2017校梦想杯篮球    | 术是学院丹吉学园 | 能力素养-文体活动 | 2018-01-01 | 张茜茜 | 15251868899 | 刘明全  | 15109572435 | 本人已参与.     | 有活动文件 | 盖亲说明 |
|    |    |    |      |      |      |      |          |     |     |               |          |           |            |     |             |      |             |            |       |      |
|    |    |    |      |      |      |      |          |     |     |               |          |           |            |     |             |      |             |            |       |      |
|    |    |    |      |      |      |      |          |     |     |               |          |           |            |     |             |      |             |            |       |      |
|    |    |    |      |      |      |      |          |     |     |               |          |           |            |     |             |      |             |            |       |      |
|    |    |    |      |      |      |      |          |     |     |               |          |           |            |     |             |      |             |            |       |      |
|    |    |    |      |      |      |      |          |     |     |               |          |           |            |     |             |      |             |            |       |      |

# 【查看】

点击一条记录的学号可查看详细的信息,如下图所示: \_\_\_\_▶欢迎您! 注销 ₩ 17 大 学 学生工作管理信息系统

| ZHEJI   | ANG   | JNIVE | RSITY                                        |            |                      | 6         |                                      |           |      |
|---------|-------|-------|----------------------------------------------|------------|----------------------|-----------|--------------------------------------|-----------|------|
| 首页 学生信! | 킔   ì | 平奖评优  | 学生资助                                         | 助学贷款       | 勤工助学 学生评价            | 日常事务      | 系统维护 问卷调查                            |           |      |
| 学生评价    | »     | 俞炮    | 购当前位置: 学                                     | 生评价-学生评价·  | -自主申请                |           |                                      |           |      |
| ▶ 自主申请  | 0     | +     | 申请 关 删除                                      | 🦯 修改 ይ     | 提交 🍃 撤销 🕓 流移         | 建跟踪 📑 导出  |                                      |           |      |
| ▶ 评价结果  | 0     |       | 学号: 💷                                        |            | 名: 🗰                 | 🗾 点击学号    | 音香                                   |           |      |
|         |       |       | 自主申请列表                                       |            |                      |           |                                      |           |      |
|         |       |       | 学号                                           | 姓名         | 学院                   | 学年        | 项目名称                                 | 项目类别      | 审核状态 |
|         |       |       | <u>.                                    </u> |            | 求是学院丹青学园             | 2017-2018 | 1111                                 | 能力素养-对外交流 | 已退回  |
|         |       |       |                                              | -          | 求是学院丹青学园             | 2017-2018 | 2017-2018学年参与志<br>愿者活动20(含)-50<br>小时 | 能力素养-公益服务 | 审核中  |
|         |       |       |                                              |            | 求是学院丹青学园             | 2017-2018 | 2017校梦想杯篮球赛                          | 能力素养-文体活动 | 审核中  |
|         |       | 第     | <mark>1 / 1</mark> 页,每页图                     | 显示 10 ▼条 / | 共 <mark>3</mark> 条记录 |           |                                      | 首页 上—页 下- | 页 末页 |

| 自主申请查    | 活                    | -94.1                       |                                          | a la sine de            |      |             | □ ×      |  |  |  |  |  |
|----------|----------------------|-----------------------------|------------------------------------------|-------------------------|------|-------------|----------|--|--|--|--|--|
| 🏼 🖉 基本信息 | 륎                    |                             |                                          |                         |      |             | <b>^</b> |  |  |  |  |  |
|          | 学号                   | 姓名                          |                                          |                         |      |             |          |  |  |  |  |  |
|          | 性别                   | •                           |                                          |                         | 年级   | 2017        |          |  |  |  |  |  |
| 政        | 的治面貌                 | 未确定                         |                                          |                         | 学院   | 求是学院丹青学园    |          |  |  |  |  |  |
|          | 民族                   | 汉族                          |                                          |                         | 专业   | 财务管理        |          |  |  |  |  |  |
| Ŧ        | 机号码                  |                             |                                          |                         | 班级   | 社会科学试验班1712 |          |  |  |  |  |  |
| 🍃 自主申请   | 諸息                   |                             |                                          |                         |      |             |          |  |  |  |  |  |
| 项        | 间名称                  | <mark>2017-2018学年参</mark> 时 | 017-2018学年参与志愿者活动20(含)-50小 指导部门 求是学院丹青学园 |                         |      |             |          |  |  |  |  |  |
| 顷        | 间类别                  | 能力素养-公益服                    | 务                                        |                         | 参与时间 | 2018-06-13  |          |  |  |  |  |  |
| 参与人      | \ <mark>(</mark> 学号) |                             |                                          |                         | 学年   | 2017-2018   |          |  |  |  |  |  |
|          | 短学期                  | 夏                           |                                          |                         | 分值   | 1           |          |  |  |  |  |  |
| 附        | <b> </b> 件信息         | 无                           |                                          |                         |      |             |          |  |  |  |  |  |
| 申        | 请理由                  | 2017-2018学年点                | 志愿者小时数                                   |                         |      |             |          |  |  |  |  |  |
| 🍃 审批信息   | <u>a</u>             |                             |                                          |                         |      |             |          |  |  |  |  |  |
| 序号       | 审核岗位                 | 核岗位 审核人 审核结果 审核时间 审核意见 评分   |                                          |                         |      |             |          |  |  |  |  |  |
| 1 B      | 院(园) 纲               | · 丹青学园能<br>力素养              | 审核通过                                     | 2018-06-21 22:3<br>3:06 | 同意   |             | 1        |  |  |  |  |  |
| 2        | 校级                   |                             | 待审核                                      |                         |      |             |          |  |  |  |  |  |
|          |                      |                             |                                          |                         |      |             | 关闭       |  |  |  |  |  |

# 二、评价结果

评价结果分为两部分:能力素养和思想政治素质 能力素养:是通过学生自己申请、老师审核通过后的数据 思想政治素质:通过审核的活动记实项目数据

| ۲۴ איז איז איז איז איז איז איז איז איז איז                        |                                      |                          | 学生工     | 作管理信息                    | 系统            |                     |               |     |      | 知您! 注销     |  |  |  |
|-------------------------------------------------------------------|--------------------------------------|--------------------------|---------|--------------------------|---------------|---------------------|---------------|-----|------|------------|--|--|--|
| 首页   学生信息   评奖评优   学生资助   助学贷款   勤工助学   学生评价   日常事务   系统维护   问卷调查 |                                      |                          |         |                          |               |                     |               |     |      |            |  |  |  |
| 学生评价 ≫ 🕜 您的当前位置:学生评价-评价结果                                         |                                      |                          |         |                          |               |                     |               |     |      |            |  |  |  |
| <ul> <li>▶ 自主申请</li> <li>♥ 评价结果</li> </ul>                        | E申请 ○<br>(結果 ○<br>能力素券 思想政治素质<br>学号: |                          |         |                          |               |                     |               |     |      |            |  |  |  |
|                                                                   |                                      |                          |         |                          |               |                     |               |     |      |            |  |  |  |
|                                                                   |                                      | • 评价结果列表                 |         |                          |               |                     |               |     |      |            |  |  |  |
|                                                                   |                                      | 学号                       | 姓名      | 学院                       | 学年            | 项目名称                | 项目类别          | 短学期 | 分值   | 参与时间 ▼     |  |  |  |
|                                                                   |                                      | Π                        | 2000    | 求是学院丹青学园                 | 2017-201<br>8 | 丹青学园春学期记<br>实考评汇总得分 | 思政素质-活动<br>记实 | 秋   | 1    | 2018-06-08 |  |  |  |
|                                                                   |                                      |                          |         | 求是学院丹青学园                 | 2017-201<br>8 | 丹青学园冬学期记<br>实考评汇总得分 | 思政素质-活动<br>记实 | 秋   | 10   | 2018-01-22 |  |  |  |
|                                                                   |                                      |                          |         | 求是学院丹青学园                 | 2017-201<br>8 | 丹青学园秋学期记<br>实考评汇总得分 | 思政素质-活动<br>记实 | 秋   | 8.5  | 2017-12-24 |  |  |  |
|                                                                   | 第[                                   | 1 / <mark>1</mark> 页,每页图 | 显示 10 ▼ | 条 / 共 <mark>3</mark> 条记录 |               |                     |               | 首页上 | 一页 下 | 一页末页       |  |  |  |

#### 【查看】

点击一条记录的学号可查看详细的信息(评价结果数据有调整,学生可以看到当前学年的得分汇总),如下图所示:

| 评价结果查看   |            |           |          |             |      |  |  |  |  |  |
|----------|------------|-----------|----------|-------------|------|--|--|--|--|--|
| 🍃 基本信息   |            |           |          |             |      |  |  |  |  |  |
| 学号       | -          |           | 姓名       |             |      |  |  |  |  |  |
| 性别       |            |           | 年级       | 2017        |      |  |  |  |  |  |
| 政治面貌     | 未确定        |           | 学院       | 求是学院丹青学园    |      |  |  |  |  |  |
| 民族       | 汉族         |           | 专业       | 财务管理        |      |  |  |  |  |  |
| 手机号码     |            |           | 班级       | 社会科学试验班1712 |      |  |  |  |  |  |
| 🍃 评价结果信息 |            |           |          |             |      |  |  |  |  |  |
| 项目名称     | 丹青学园春学期记实和 | 5评汇总得分    | 指导部门     | 求是学院丹青学园    |      |  |  |  |  |  |
| 项目类别     | 思政素质-活动记实  |           | 参与时间     | 2018-06-08  |      |  |  |  |  |  |
| 参与人(学号)  |            |           | 学年       | 2017-2018   |      |  |  |  |  |  |
| 短学期      | 秋          |           | 分值       | 1           |      |  |  |  |  |  |
| 负责人      |            |           | 负责人联系方式  |             |      |  |  |  |  |  |
| 指导老师     | 胡亦俊        |           | 指导老师联系方式 |             |      |  |  |  |  |  |
| 附件信息     | 无          |           |          |             |      |  |  |  |  |  |
| 申请理由     | 参与活动       |           |          |             |      |  |  |  |  |  |
| □》得分汇总   |            |           |          |             |      |  |  |  |  |  |
| 学        | 年          |           | 总分       |             |      |  |  |  |  |  |
| 2017-    | 2018       | 思政素质-活动记实 |          |             | 19.5 |  |  |  |  |  |
|          |            |           |          |             | 关闭   |  |  |  |  |  |

## 【导出】

在能力素养页签中只能导出能力素养相关类别数据 在思想政治素质页签中只能导出思想政治素质相关类别数据 操作方式: 与自主申请导出方式相同